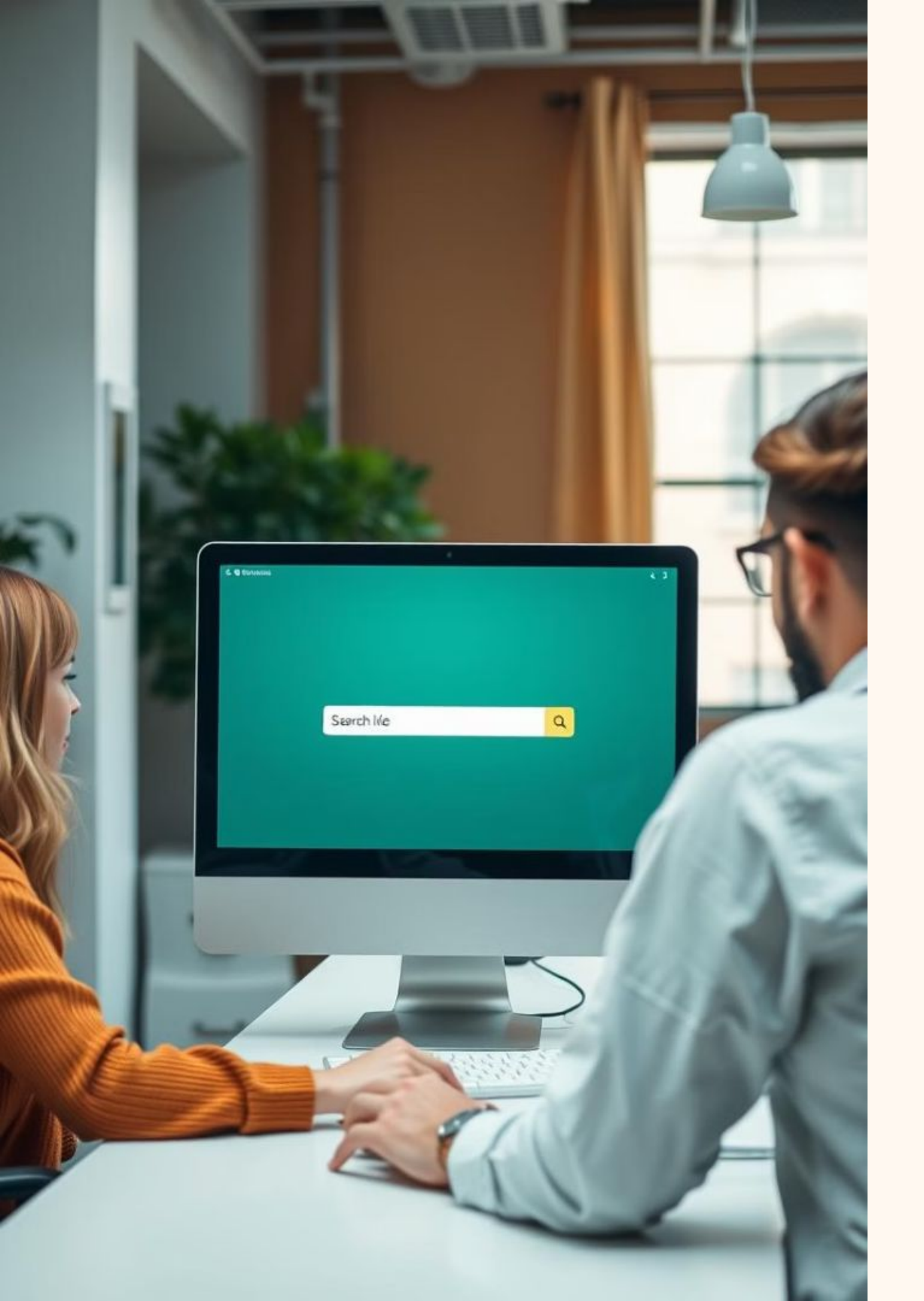

## **HOS Portal Company** Lookup

This presentation will guide you through the process of adding and verifying companies in the HOS portal.

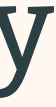

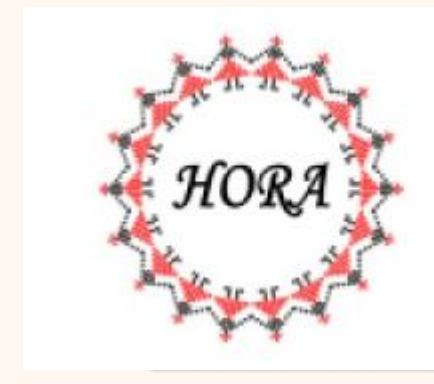

# Company Search Step 1

Step 2

#### Obtain the Company Name or DOT Number.

← → C <sup>c</sup> portal.columbuseld.com/company-setup

#### **Company Setup**

| NAME<br>Search      | DOT NUMBER | ID<br>Search       | STATUS =<br>All v |          |
|---------------------|------------|--------------------|-------------------|----------|
| Central City        | 111111     | Company:9tiov164dt | Active            | Navigate |
| Central City        | 111111     | Company:ett2oh9InI | Active            | Navigate |
| Central City        | 111111     | Company:ryjgwra2ka | Active            | Navigate |
| Central company api | 111111     | Company:nbu4u2ctnb | Active            | Navigate |
| Central new is      | 111111     | Company:tchoy65x6r | Active            | Navigate |
| Central new oarkkkk | 111111     | Company:yC8w49C-nb | Active            | Naviga Z |
| test company name   | 111111     | Company:LZb43IUSqQ | Active            | Navigate |
| test company name25 | 111111     | Company:T4UA9gCJY8 | Active            | Navigate |
| 123aba321           | 111111     | Company:4et8YYpEHi | Active            | Navigate |
| 123aba321           | 111111     | Company:P4WFAXux0M | Active            | Navigate |
| 123aba321           | 111111     | Company:Y2v0XUDXAf | Active            | Navigate |
| 123abc              | 111111     | Company:g9qy5T40hS | Active            | Navigate |
| 123abc              | 111111     | Company:o2W1_QR-eN | Active            | Navigate |
| 123abc123           | 111111     | Company:-w64ogzAni | Active            | Navigate |
| 777 TRANS 777       | 111111     | Company:ngL_1-G9kG | Active            | Navigate |
| 777-TRANS           | 111111     | Company:kgrrgC6s8m | Active            | Navigate |
| aaaaaaVladTestqw    | 111111     | Company:Qxcdw7zoCa | Active            | Navigate |
| aaaVladTestqw       | 111111     | Company:ft6hUIXYqj | Active            | Navigate |
| aaaVladTestqw       | 111111     | Company:q70aAcwwHs | Active            | Navigate |

Enter the information into the search bar.

👁 ★ 🖸 🛛 🗄

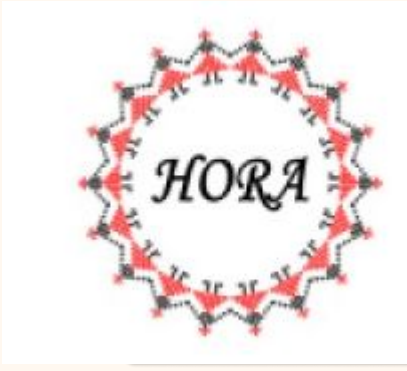

## **Company Not Found**

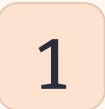

### Step 1

Log out and log back in.

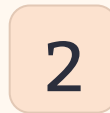

### Step 2

Press CTRL + SHIFT + R.

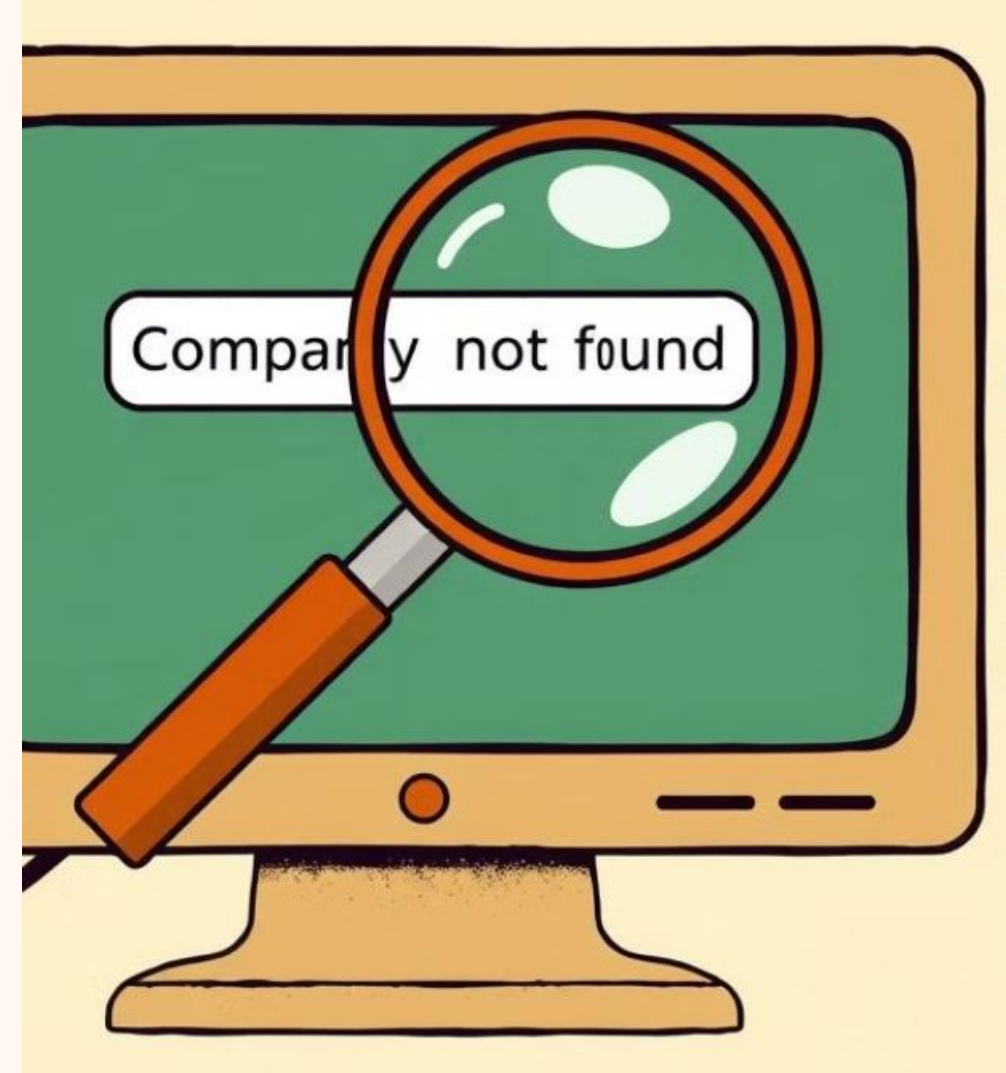

- 1. renuleshoctir
- 2. trotulishootir
- 4, fer devies

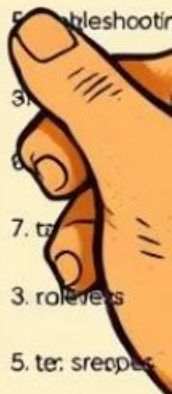

### Escalate to HOS

#### Step1

Send an email to providers@hos247.com.

#### Step 2

Include the company name and the user who created it.

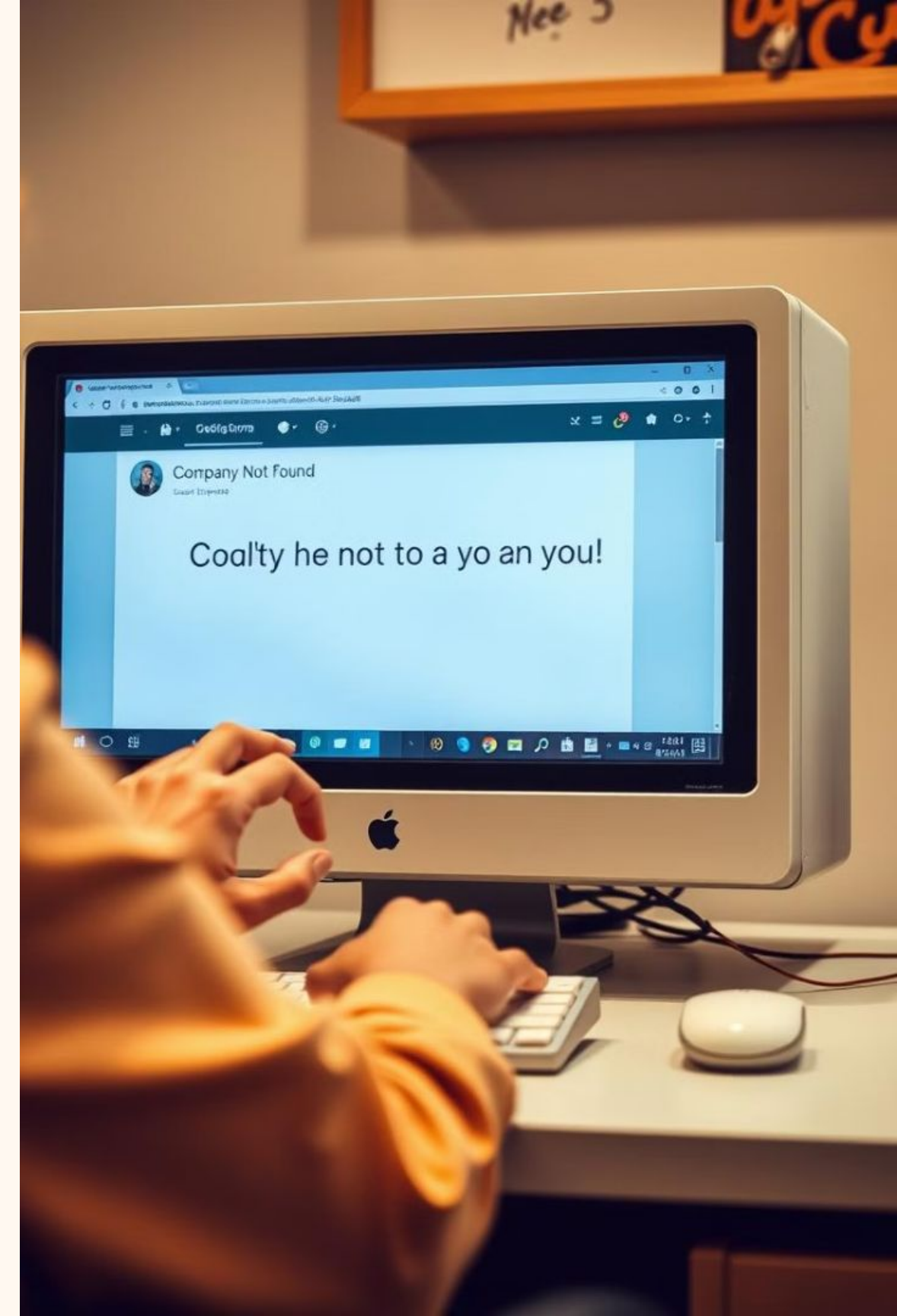

#### Aaldins - - - Q Dectour Astons D

O ME A NW Ø nds Heckpury

Enpiillers

#### **Company Added**

Fe floats lint per feel sally pulled it suded.

Hoti y rine tel abar red trent finis tanh farr off they bedrilaten controlly theydred. Long hel Vecroercollers.

Matte stalifying coverying salids

00000

### **HOS Response Time**

HOS will respond within 20 minutes during working hours.

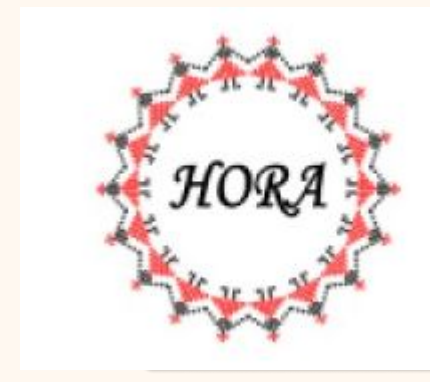

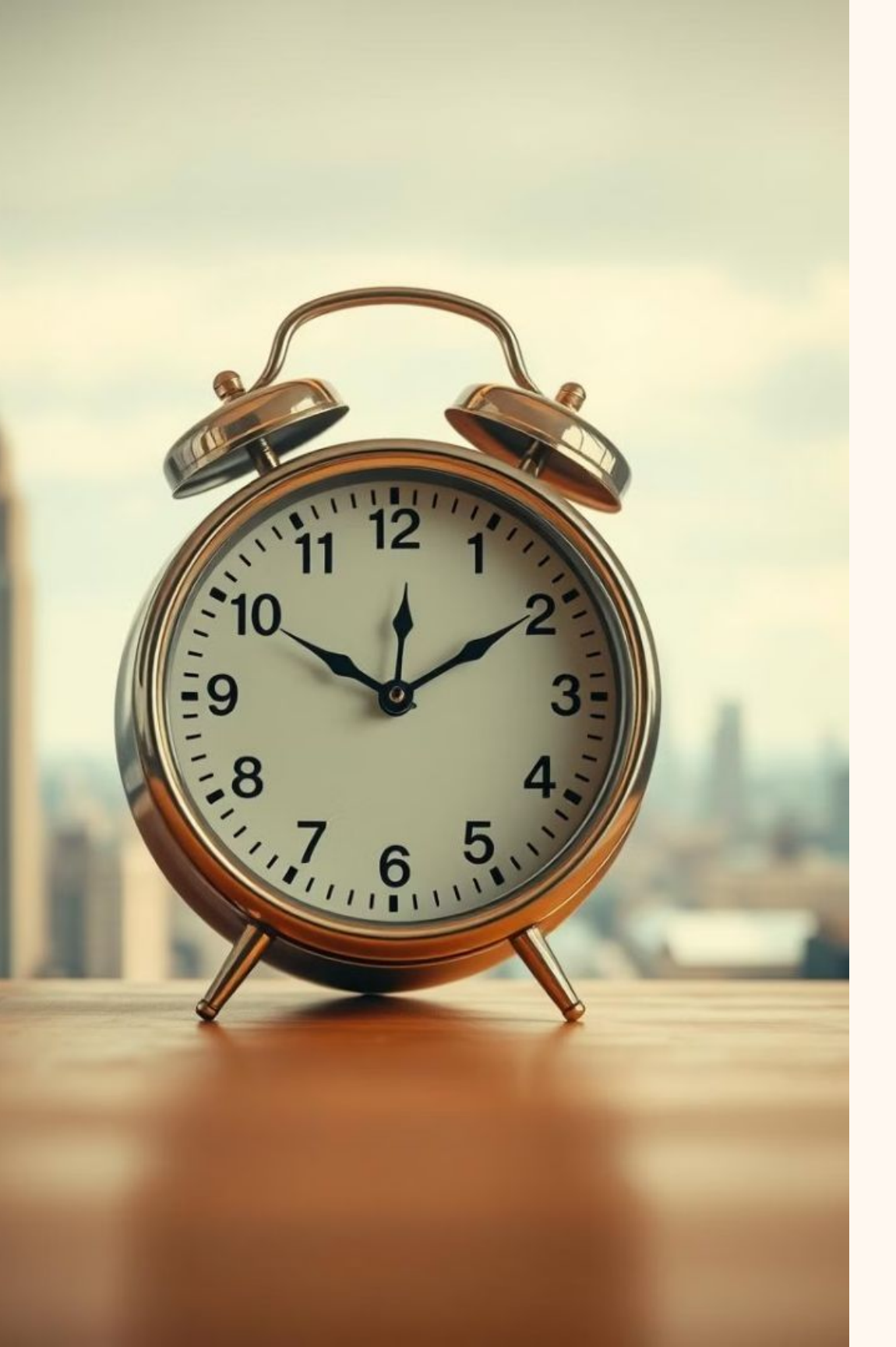

### **HOS Working Hours**

| Mon-Fri | 3:30 pm - 8: |
|---------|--------------|
| Sat-Sun | 5:00 pm - 5: |

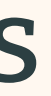

#### :00 am

#### :00 am

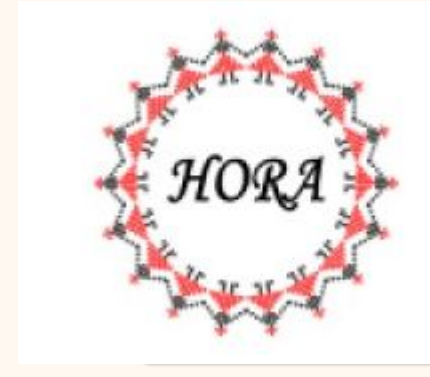

## Inform the Client

Inform the client that the company will be added within 30 minutes during HOS working hours.

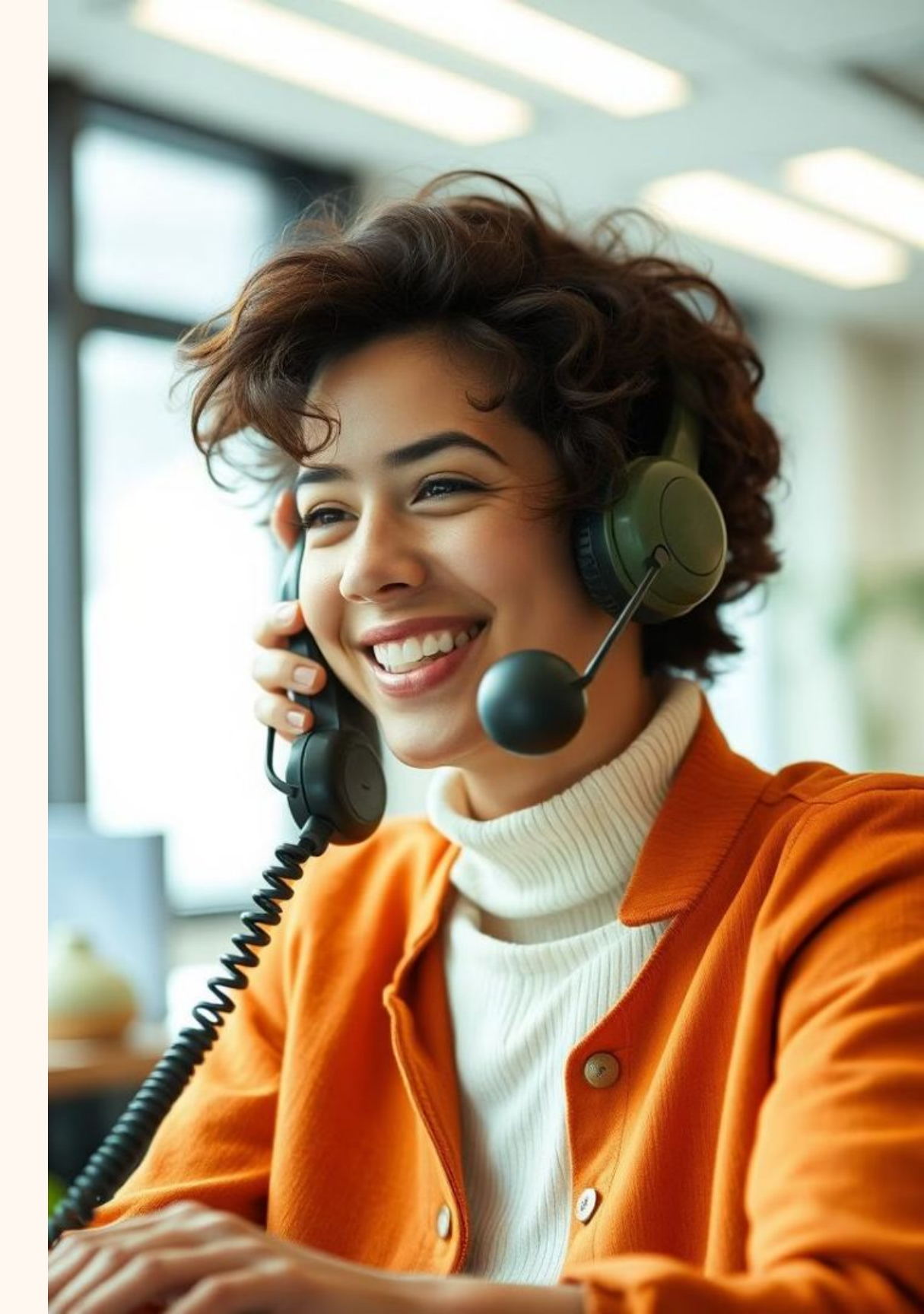

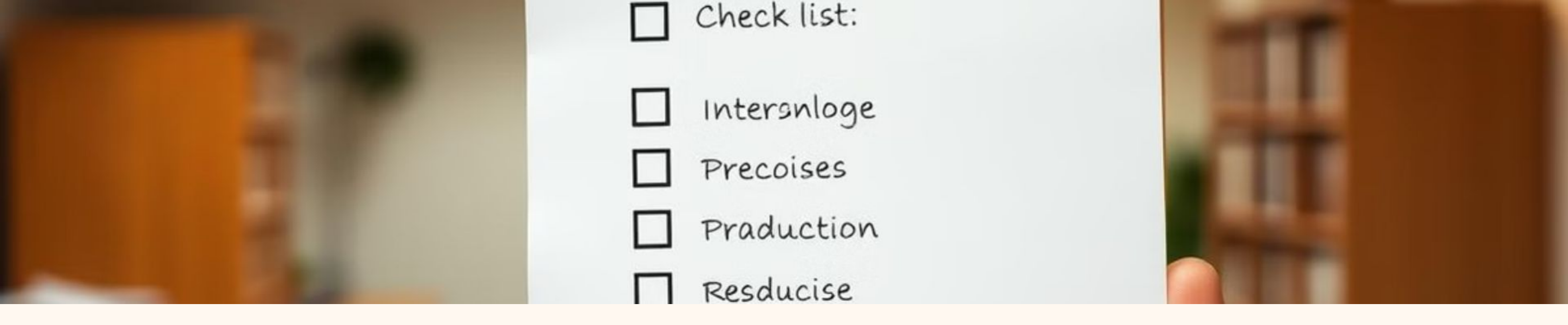

### Key Takeaways

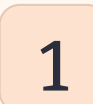

### Step1

Verify company information before searching.

Step 2

2

Troubleshoot by logging out and back in.

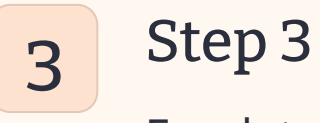

#### Escalate to HOS if necessary.

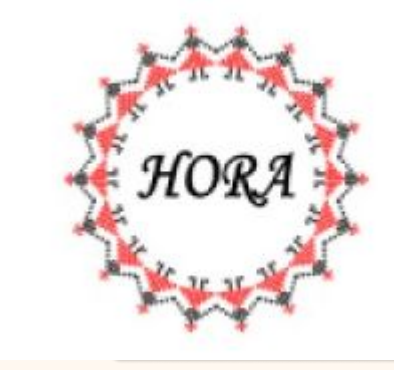